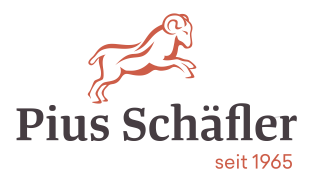

# HP Futuresmart Zählerstand abrufen

| Ø | Zurücksetzen | Anmeldung |         | ( | 08:38      |
|---|--------------|-----------|---------|---|------------|
|   |              |           |         |   |            |
|   |              |           |         | _ |            |
|   |              |           |         |   | ¢,         |
|   | Kopieren     | Scannen   | Drucken |   | Fax        |
|   |              |           |         |   |            |
|   |              | _         |         |   |            |
|   |              |           |         | 1 | 🗘 Kopieren |

- Auf dem Homescreen nach links wischen

| 🕼 Zurüc | ksetzen Anmelo  | lung          | ()       | 08:38    |
|---------|-----------------|---------------|----------|----------|
|         |                 |               | *        |          |
|         | HP JetAdvantage | Schnelleinst. | Material |          |
|         |                 | 123<br>1 S    | ¥.       |          |
|         | Fächer          | Kontakte      | Berichte |          |
|         |                 |               |          |          |
|         |                 |               | 1 🕥      | Kopieren |
|         |                 |               |          |          |

- Berichte anwählen

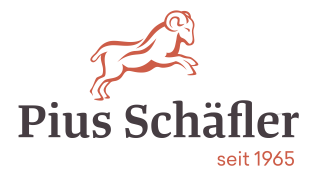

| ➡ Berichte                  |    | 0                                   |
|-----------------------------|----|-------------------------------------|
| Berichte                    | <  | Konfiguration/ Statusseiten         |
| Konfiguration/ Statusseiten |    | Einstellungen Menüstruktur          |
| Andere Seiten               |    | Seite mit aktuellen Einstellungen   |
|                             |    | Konfigurationsseite                 |
|                             |    | Seite mit Anweisungen zum Verbinden |
|                             |    | Verbr.matStatusseite                |
|                             |    | Verbrauchsseite                     |
|                             |    | Dateisystemverzeichnisseite         |
|                             | 10 | Web ServicStat.seite                |
|                             |    |                                     |
|                             |    | Abbrechen                           |
|                             |    |                                     |

- Konfiguration/ Statusseiten anwählen

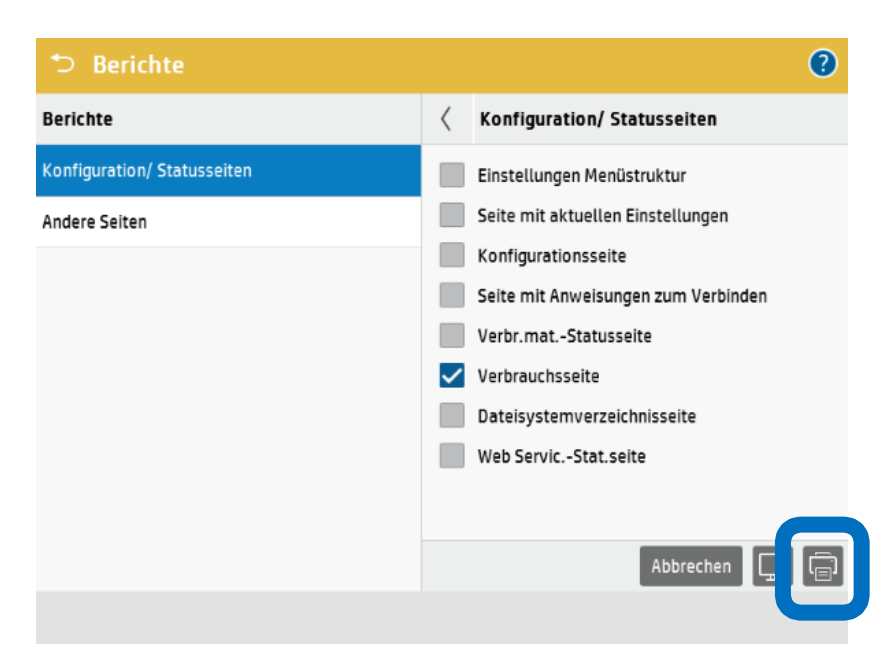

- Verbrauchsseite anwählen
- Drucken auswählen

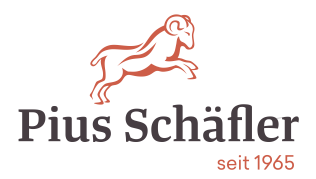

## Mono Gerät

| verbrauchsseite                                                                                                    |            |                                                                                                    | HP LaserJet MFP E52645 | Seite 1 |
|----------------------------------------------------------------------------------------------------|------------|----------------------------------------------------------------------------------------------------|------------------------|---------|
| Geräteinformationen                                                                                                    |            |                                                                                                    |                        |         |
| Geräteseriennummer: NLBVM5P1DR<br>Produktname: HP LaserJet MFP E5<br>Spitzname: HP LaserJet MFP E526                                                                                                    | 2645<br>45 |                                                                                                    |                        |         |
| Druckbilder                                                                                                    |            |                                                                                                    |                        |         |
|                                                                                                    | Drucken    |                                                                                                    |                        |         |
| Papierformat<br>A4 (210 × 297 mm)                                                                                                    |            | Einheiten<br>1.0                                                                                       | Gesamt<br>229          |         |
|                                                                                                    | Kopieren   |                                                                                                    |                        |         |
| Papierformat<br>A4 (210 × 297 mm)                                                                                                    |            | Einheiten<br>1.0                                                                                       | Gesamt<br>20           |         |
| Druckvorgänge (Letter/A4)                                                                                                    |            |                                                                                                    |                        |         |
|                                                                                                    |            | Gesamt                                                                                                 |                        |         |
| Drucken<br>Kopieren                                                                                                    |            | 229.0<br>20.0                                                                                          |                        |         |
| Gesamtzahl                                                                                                    |            | 249.0                                                                                                  |                        |         |
| Anzani Scanvoroange nach S                                                                                                    | roise      |                                                                                                    |                        |         |
| anzam o cantorgango nacin o                                                                                                    |            |                                                                                                    |                        |         |
| Papierformat                                                                                                    |            | Gesamt                                                                                                 |                        |         |
| Papierformat<br>Letter (8.5x11)                                                                                                    |            | Gesamt<br>0                                                                                            |                        |         |
| Papierformat<br>Letter (8,5x11)<br>Legal (8.5 x 14)<br>Executive (7,25 x 10,5)                                                                                                    |            | Gesamt<br>0<br>0                                                                                       |                        |         |
| Papierformat<br>Letter (8,5x11)<br>Legal (8.5 x 14)<br>Executive (7.25 x 10,5)<br>Statement (8,5 x 5,5)                                                                                                    |            | Gesamt<br>0<br>0<br>0                                                                                  |                        |         |
| Papierformat<br>Letter (8.5x11)<br>Legal (8.5 x 14)<br>Executive (7.25 x 10.5)<br>Statement (8.5 x 5.5)<br>Oficio (8.5x13)                                                                                                    |            | Gesamt<br>0<br>0<br>0<br>0                                                                             |                        |         |
| Papierformat<br>Letter (8.5x11)<br>Legal (8.5 x 14)<br>Executive (7.25 x 10.5)<br>Statement (8.5 x 5.5)<br>Oficio (8.5x13)<br>A4 (210 x 297 mm)<br>A5 (148210 cmm)                                                                                                    |            | Gesamt<br>0<br>0<br>0<br>0<br>0<br>0<br>18                                                             |                        |         |
| Papierformat<br>Letter (8.5x11)<br>Legal (8.5 x 14)<br>Executive (7.25 x 10.5)<br>Statement (8.5 x 5.5)<br>Oficio (8.5x13)<br>A4 (210 x 297 mm)<br>A5 (148x210 mm)<br>RA4 (215x305 mm)                                                                                                    |            | Gesamt<br>0<br>0<br>0<br>0<br>0<br>18<br>0<br>0                                                        |                        |         |
| Papierformat<br>Letter (8.5x11)<br>Legal (8.5 x 14)<br>Executive (7.25 x 10.5)<br>Statement (8.5 x 5.5)<br>Oficio (8.5x13)<br>A4 (210 x 297 mm)<br>A5 (148x210 mm)<br>RA4 (215x305 mm)<br>B5 (182x257 mm)                                                                                                    |            | Gesamt<br>0<br>0<br>0<br>0<br>0<br>18<br>0<br>0<br>0<br>0                                              |                        |         |
| Papierformat           Letter (8.5x11)           Legal (8.5 x 14)           Executive (7.25 x 10.5)           Statement (8.5 x 5.5)           Oficio (8.5x13)           A4 (210 x 297 mm)           A5 (148x210 mm)           R5 (182x257 mm)           B5 (182x257 mm)           B5 (182x257 mm)           B5 (182x257 mm)                                                                                   |            | Gesamt<br>0<br>0<br>0<br>0<br>0<br>18<br>0<br>0<br>0<br>0<br>0<br>0                                    |                        |         |
| Papierformat<br>Letter (8.5x11)<br>Legal (8.5 x 14)<br>Executive (7.25 x 10.5)<br>Statement (8.5 x 5.5)<br>Oficio (8.5x13)<br>A4 (210 x 297 mm)<br>A5 (148x210 mm)<br>RA4 (215x305 mm)<br>B5 (182x257 mm)<br>D6K (195x270 mm)<br>DPostcard JIS (148 x 200 mm)                                                                                                    |            | Gesamt<br>0<br>0<br>0<br>0<br>0<br>18<br>0<br>0<br>0<br>0<br>0<br>0<br>0<br>0<br>0                     |                        |         |
| Papierformat<br>Letter (8.5x11)<br>Legal (8.5 x 14)<br>Executive (7.25 x 10.5)<br>Statement (8.5 x 5.5)<br>Oficio (8.5x13)<br>A4 (210 x 297 mm)<br>A5 (148x210 mm)<br>RA4 (215x305 mm)<br>B5 (182x257 mm)<br>B6 (195x270 mm)<br>DPostcard JIS (148 x 200 mm)<br>Oficio (216x340 mm)                                                                                                    |            | Gesamt<br>0<br>0<br>0<br>0<br>18<br>0<br>0<br>0<br>0<br>0<br>0<br>0<br>0<br>0<br>0<br>0<br>0<br>0<br>0 |                        |         |
| Papierformat<br>Letter (8.5x11)<br>Legal (8.5 x 14)<br>Executive (7.25 x 10.5)<br>Statement (8.5 x 5.5)<br>Oficio (8.5x13)<br>A4 (210 x 297 mm)<br>A5 (148x210 mm)<br>RA4 (215x305 mm)<br>B5 (182x257 mm)<br>DF (195x270 mm)<br>DF (195x270 mm)<br>DF (195x270 mm)<br>Oficio (216x340 mm)<br>4 x 6<br>5 x 7                                                                                                   |            | Gesamt 0 0 0 0 0 0 0 0 0 0 0 0 0 0 0 0 0 0 0                                                           |                        |         |
| Papierformat<br>Letter (8.5x11)<br>Legal (8.5 x 14)<br>Executive (7.25 x 10,5)<br>Statement (8.5 x 5.5)<br>Oficio (8.5x13)<br>A4 (210 x 297 mm)<br>A5 (148x210 mm)<br>RA4 (215x305 mm)<br>B5 (182x257 mm)<br>DFostcard JIS (148 x 200 mm)<br>Oficio (216x340 mm)<br>4 x 6<br>5 x 7<br>5 x 8                                                                                                    |            | Gesant<br>0<br>0<br>0<br>0<br>0<br>0<br>0<br>0<br>0<br>0<br>0<br>0<br>0<br>0<br>0<br>0<br>0<br>0<br>0  |                        |         |
| Papierformat<br>Letter (8.5x11)<br>Legal (8.5 x 14)<br>Executive (7.25 x 10.5)<br>Statement (8.5 x 5.5)<br>Oficio (8.5x13)<br>A4 (210 x 297 mm)<br>RA4 (215x305 mm)<br>B5 (148x270 mm)<br>DFostcard J1S (148 x 200 mm)<br>Oficio (216x340 mm)<br>4 x 6<br>5 x 7<br>5 x 8<br>10 x 15 cm                                                                                                    |            | Gesant<br>0<br>0<br>0<br>0<br>0<br>0<br>0<br>0<br>0<br>0<br>0<br>0<br>0<br>0<br>0<br>0<br>0<br>0<br>0  |                        |         |
| Papierformat<br>Letter (8.5x11)<br>Legal (8.5 x 14)<br>Executive (7.25 x 10.5)<br>Statement (8.5 x 5.5)<br>Oficio (8.5x13)<br>A4 (210 x 297 mm)<br>A5 (148x210 mm)<br>RA4 (215x305 mm)<br>B5 (148x257 mm)<br>B5 (128x257 mm)<br>B6K (195x270 mm)<br>DPostcard JIS (148 x 200 mm)<br>Oficio (216x340 mm)<br>4 x 6<br>5 x 7<br>5 x 8<br>10 x 15 cm<br>A6 (105x148 mm)                                           |            | Gesant<br>0<br>0<br>0<br>0<br>0<br>18<br>0<br>0<br>0<br>0<br>0<br>0<br>0<br>0<br>0<br>0<br>0<br>0<br>0 |                        |         |
| Papierformat<br>Letter (8.5x11)<br>Legal (8.5 x 14)<br>Executive (7.25 x 10.5)<br>Statement (8.5 x 5.5)<br>Oficio (8.5x13)<br>A4 (210 x 297 mm)<br>A5 (148x210 mm)<br>RA4 (216x305 mm)<br>B5 (182x257 mm)<br>16K (195x270 mm)<br>DPostcard JIS (148 x 200 mm)<br>Oficio (216x340 mm)<br>4 x 6<br>5 x 7<br>5 x 8<br>10 x 15 cm<br>A6 (105x148 mm)<br>B6 (128x182 mm)                                           |            | Gesant 0 0 0 0 0 0 0 0 0 0 0 0 0 0 0 0 0 0 0                                                           |                        |         |
| Papierformat<br>Letter (8.5x11)<br>Legal (8.5 x 14)<br>Executive (7.25 x 10.5)<br>Statement (8.5 x 5.5)<br>Oficio (8.5x13)<br>A4 (210 x 297 mm)<br>A5 (148x210 mm)<br>RA4 (215x305 mm)<br>B5 (182x257 mm)<br>16K (195x270 mm)<br>DPostcard JIS (148 x 200 mm)<br>Oficio (216x340 mm)<br>4 x 6<br>5 x 7<br>5 x 8<br>10 x 15 cm<br>A6 (105x148 mm)<br>B6 (128x182 mm)<br>16K (184x260 mm)                       |            | Gesant 0 0 0 0 0 0 0 0 0 0 0 0 0 0 0 0 0 0 0                                                           |                        |         |
| Papierformat<br>Letter (8.5x11)<br>Legal (8.5 x 14)<br>Executive (7.25 x 10.5)<br>Statement (8.5 x 5.5)<br>Oficio (8.5x13)<br>A4 (210 x 297 mm)<br>RA4 (215x305 mm)<br>B5 (148x210 mm)<br>RA4 (215x305 mm)<br>B5 (148x270 mm)<br>DPostcard J1S (148 x 200 mm)<br>Oficio (216x340 mm)<br>4 x 6<br>5 x 7<br>5 x 8<br>10 x 15 cm<br>A6 (105x148 mm)<br>B6 (128x182 mm)<br>16K (134x260 mm)<br>16K (134x260 mm)   |            | Gesant<br>0<br>0<br>0<br>0<br>18<br>0<br>0<br>0<br>0<br>0<br>0<br>0<br>0<br>0<br>0<br>0<br>0<br>0      |                        |         |
| Papierformat<br>Letter (8.5x11)<br>Legal (8.5 x 14)<br>Executive (7.25 x 10.5)<br>Statement (8.5 x 5.5)<br>Oficio (8.5x13)<br>A4 (210 x 297 mm)<br>A5 (148x210 mm)<br>RA4 (215x305 mm)<br>B5 (182x257 mm)<br>B6 (195x270 mm)<br>DPostcard JIS (148 x 200 mm)<br>Oficio (216x340 mm)<br>4 x 6<br>5 x 7<br>5 x 8<br>10 x 15 cm<br>A6 (105x148 mm)<br>B6 (128x182 mm)<br>16K (197 x 273 mm)<br>Langes Scanformat |            | Gesant 0 0 0 0 0 0 0 0 0 0 0 0 0 0 0 0 0 0 0                                                           |                        |         |

|            | Gesamt |
|------------|--------|
| Kopieren   | 16     |
| Senden     | 2      |
| Fax        | 0      |
| Gesamtzah1 | 18     |

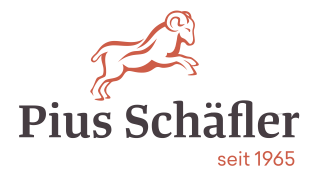

## Color Gerät

Verbrauchsseite

### HP Color LaserJet MFP E77830

Seite 1

#### Geräteinformationen

Geräteseriennummer: CNC1L7407G Produktname: HP Color LaserJet MFP E77830 Spitzname: HP Color LaserJet MFP E77830

#### Druckbilder

|                   | Drucken   |           |       |        |
|-------------------|-----------|-----------|-------|--------|
| Papierformat      | Einheiten | Monochrom | Farbe | Gesamt |
| A3 (297x420 mm)   | 2.0       | 8         | 7     | 15     |
| A4 (210 x 297 mm) | 1.0       | 398       | 232   | 630    |
| Benutzerdefiniert | 1.0       | 1         | 0     | 1      |
|                   | Kopieren  |           |       |        |
| Papierformat      | Einheiten | Monochrom | Farbe | Gesamt |
| A3 (297x420 mm)   | 2.0       | 82        | 0     | 82     |
| A4 (210 × 297 mm) | 1.0       | 243       | 117   | 360    |

#### Druckvorgänge (Letter/A4)

|            | Monochrom | Farbe | Gesamt  |
|------------|-----------|-------|---------|
| Drucken    | 415.0     | 246.0 | 661.0   |
| Kopieren   | 407.0     | 117.0 | 524.0   |
|            |           |       | 0.0     |
| Gesamtzah1 | 822.0     | 363.0 | 1,185.0 |

#### Anzani Scanvorgange nach Groise

| Papierformat                 | Gesamt |
|------------------------------|--------|
| Letter (8,5x11)              | 14     |
| Legal (8.5 x 14)             | 0      |
| Executive (7,25 x 10,5)      | 0      |
| Statement (8,5 x 5,5)        | 0      |
| Ledger (11 x 17)             | 0      |
| Oficio (8,5x13)              | 0      |
| Oficio (216x340 mm)          | 0      |
| A3 (297x420 mm)              | 2      |
| A4 (210 x 297 mm)            | 331    |
| A5 = (148 x 210 mm)          | 3      |
| B4 (257x364 mm)              | 0      |
| B5 (182x257 mm)              | 8      |
| 16K (195x270 mm)             | 0      |
| DPostcard JIS (148 x 200 mm) | 0      |
| Langes Scanformat            | 0      |
| Benutzerdefiniert            | 0      |

#### Anzahl Scanvorgänge nach Ziel

|            | Gesamt |
|------------|--------|
| Kopieren   | 226    |
| Senden     | 132    |
| Fax        | 0      |
| Gesamtzahl | 358    |

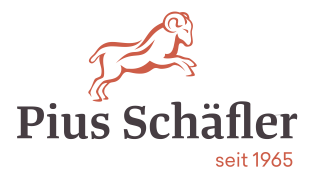

### Wichtig:

Tragen Sie bitte die abgelesen Zählerstände in die entsprechende gelben Felder der jeweiligen Maschinen ein und drücken Sie den Button «Melden» bei allen Maschinen.

## Mustervertrag:

|--|

### Zählerstände

| HP Laserjet Pro I<br>Serien-Nr: 111111111<br>Armin & Anita Würth<br>Ajosteininig<br>9212 Arnegg<br>Büro Anita | Cotten<br>M501DN<br>A4 schwarz/weiss:<br>Zuletzt abgerechnet (01.01.0001): 0<br>Abrechnungsintervall: 01.07.2021 - 31.12.2021 | Konica Minolta bi<br>Maschinen-Nr: 600954<br>Serien-Nr: ASC4021108065<br>Comel Würth<br>Loobachstrasse 6<br>9204 Andwil SG<br>Büro, 1. OG, rechts | Øoffer           zhub C224eVE           A4 schwarz/weiss:           Zuletzt abgerechnet (01.01.0001):           103.526           Abrechnungsintervali:           01.07.2021 - 31.12.2021           A4 Farbe:           Zuletzt abgerechnet (01.01.0001):           215.003           Abrechnungsintervali:           01.07.2021 - 31.12.2021 |
|----------------------------------------------------------------------------------------------------|----------------------------------------------------------------------------------------------------|----------------------------------------------------------------------------------------------------|----------------------------------------------------------------------------------------------------|
|                                                                                                    | Melden                                                                                                    |                                                                                                    | Melden                                                                                                    |

HP 501dn = s/w-Maschine

Konica Minolta C224eVE = Farb-Maschine

## Weitere Informationen:

So wird gemeldet:

Link (unten aufgeführt) drücken

Alle Ihre Maschinen erscheinen mit Modell und Seriennummer. Sollte keine Maschine erscheinen, drücken Sie den blauen Button "Zählerstände"

Alle Zählerstände direkt im Web eingeben. Diese werden in einer "Cloud" gespeichert. Aktivieren Sie bitte den Button "Melden" für alle Maschinen, mit Taste F5 aktualisieren Sie die Website.

Sollte die Meldung "der gemeldete Zähler übersteigt mehr als das 3-Fache" erscheinen, ignorieren Sie dies. Diese Meldung kommt vor allem bei neuangelegten Verträgen im Jahr 2021, da noch nie die Zählerstände gemeldet wurden.

Bei Fragen zu den Zählerstandsmeldungen gibt Ihnen Herr Luca Bar-Simon gerne Auskunft: T: 071 388 48 05

### Gut zu wissen!

Sollte der Link aus IT-Sicherheitsgründen in Ihrer IT-Umgebung nicht funktionieren, prüfen Sie bitte den Link über das eMail in Ihrem Mobiltelefon.